## وأ 7800 فتاه cisco ip لا ىلع ةملكلا تتبث فتاه ةمظنألا ددعتم 8800 sery

## الهدف

يمكن للمسؤولين السماح للمستخدمين بحماية هواتفهم متعددة الأنظمة من Cisco IP 7800 أو 8800 Series مع كلمة مرور لزيادة الأمان. ويتم ذلك عادة عند تمهيد الهاتف لأول مرة، أو بعد إعادة ضبط الهاتف إلى إعدادات المصنع الافتراضية لمنع التغييرات غير المصرح بها في إعدادات الهاتف. كما يمكن للمسؤولين تعيين كلمة المرور من خلال واجهة المستخدم الرسومية (GUI) للهاتف.

يهدف هذا مادة أن يبدي أنت كيف أن يثبت كلمة على ال cisco ip هاتف 7800 و أو sery 8800 متعدد منصة هاتف.

الأجهزة القابلة للتطبيق | إصدار البرنامج الثابت

- السلسلة 7800 | 11.0 V (<u>تنزيل الأحدث</u>)
- السلسلة 8800 | V 11.0 (تنزيل الأحدث)

## قم بتعيين كلمة المرور عبر واجهة المستخدم الرسومية (GUI) لهاتف IP

**ملاحظة:** عند تمهيد هاتف Cisco IP 7800 أو سلسلة Series Multiplatform Phone 8800 للمرة الأولى، أو بعد إعادة ضبط الهاتف، ستتم مطالبتك بإعداد كلمة مرور. انتقل إلى <u>الخطوات من 4 إلى 6</u>.

الخطوة 1. اضغط على زر **الإعدادات** على هاتف IP.

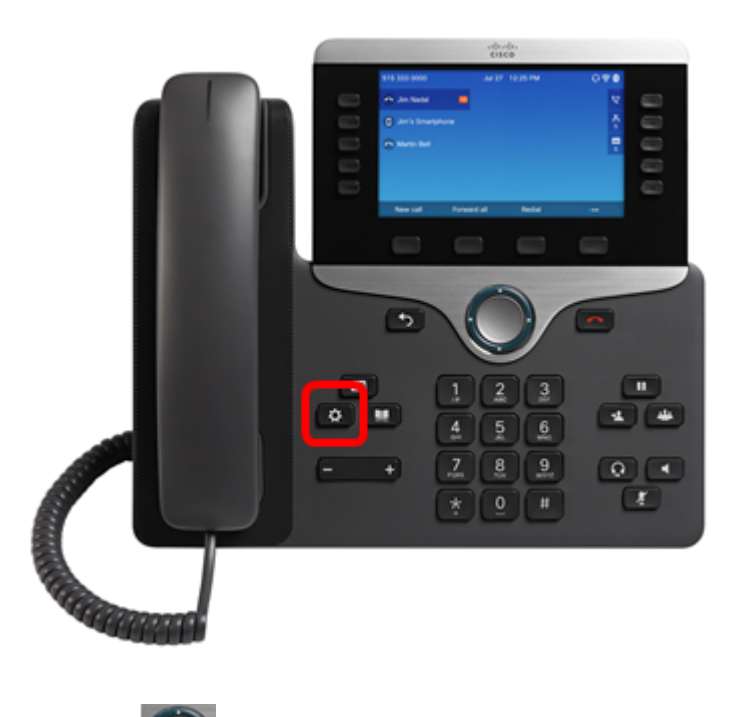

الخطوة 2. أختر **إدارة الجهاز** باستخدام زر 🂭 التنقل.

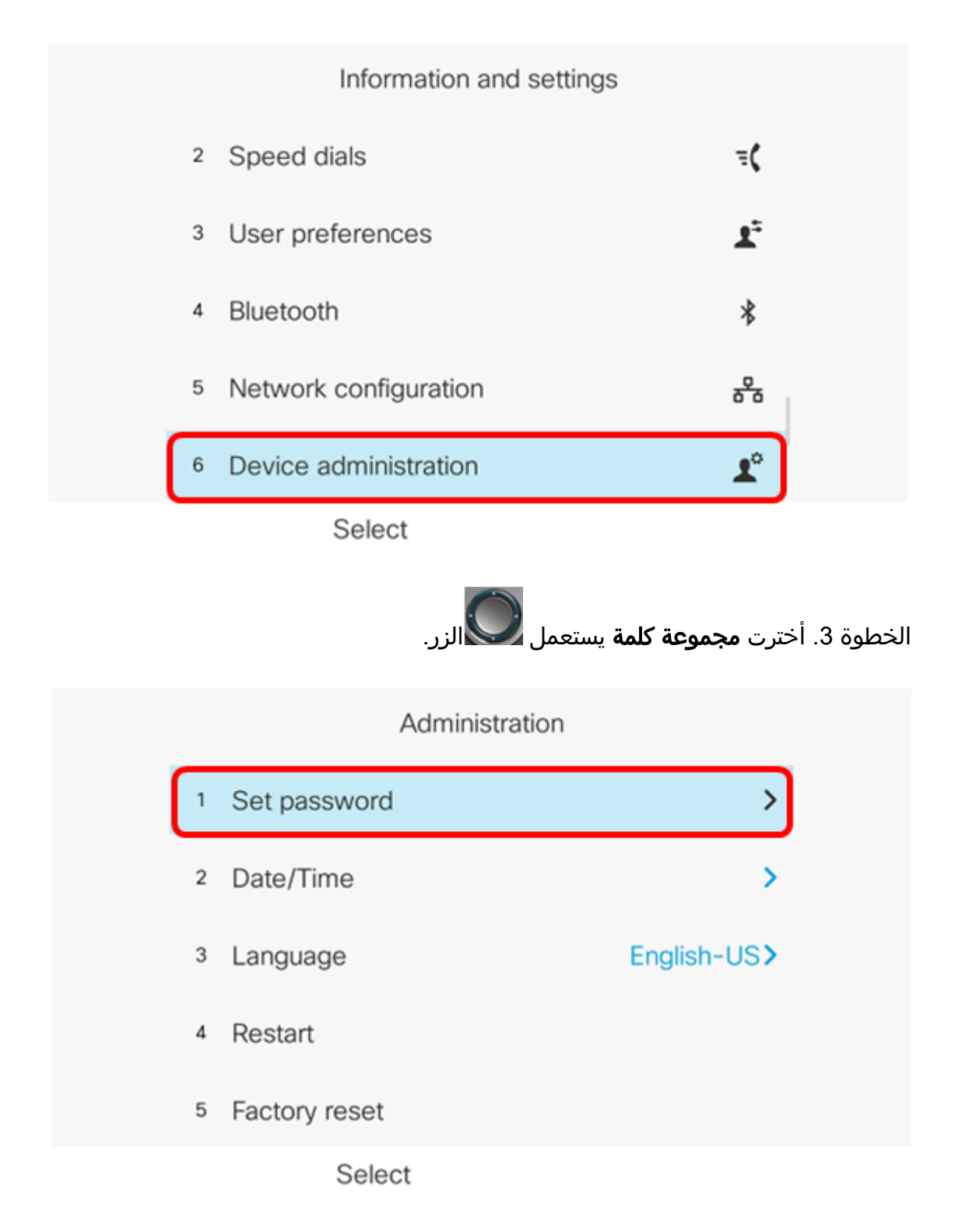

<u>الخطوة 4.</u> دخلت الكلمة أن أنت تريد أن يستعمل في ال *جديد كلمة* مجال. يمكن أن تكون كلمة المرور مزيجا من الأحرف والأرقام والحروف الخاصة.

| Set password        |    |  |
|---------------------|----|--|
| New password        |    |  |
| Reenter new passwor | rd |  |
|                     |    |  |
|                     |    |  |
| Save                | Ø  |  |

الخطوة 5. أعد إدخال كلمة المرور في حقل *إعادة إدخال كلمة المرور الجديدة*.

| Set password         |      |  |
|----------------------|------|--|
| New password         | **** |  |
| Reenter new password | *    |  |
|                      |      |  |
|                      |      |  |
|                      |      |  |
| Save                 | ×    |  |

الخطوة 6. اضغط على برنامج **حفظ** للتأكيد.

| Set password         |       |  |
|----------------------|-------|--|
| New password         | ***** |  |
| Reenter new password | *     |  |
|                      |       |  |
|                      |       |  |
|                      |       |  |
| Save                 | ×     |  |

يجب عليك الآن تعيين كلمة مرور بنجاح على هاتف IP الخاص بك من خلال واجهة المستخدم الرسومية (GUI) الخاصة به.

عرض فيديو متعلق بهذه المقالة...

انقر هنا لعرض المحادثات التقنية الآخرى من Cisco

ةمجرتاا مذه لوح

تمجرت Cisco تايان تايانق تال نم قعومجم مادختساب دنتسمل اذه Cisco تمجرت ملاعل العامي عيم عيف نيم دختسمل لمعد يوتحم ميدقت لقيرشبل و امك ققيقد نوكت نل قيل قمجرت لضفاً نأ قظعالم يجرُي .قصاخل امهتغلب Cisco ياخت .فرتحم مجرتم اممدقي يتل اقيفارت حال قمجرت لعم لاحل وه يل إم العاد عوجرل اب يصوُتو تامجرت لا مذه ققد نع امتي لوئسم Systems ال ين الم الم الي الم الم العال الم الم العال الم